1) <u>Nel caso di password dimenticata, cliccare "Password dimenticata?":</u>

| Inserisci il tu | uo codice f | iscale e la tu | а |     |
|-----------------|-------------|----------------|---|-----|
| assword:        |             |                |   | - 1 |
| Jsername:       |             |                |   | -   |
| assword:        |             |                |   |     |
|                 |             |                |   |     |
| Accedi          | Annulla     |                |   |     |
| assword dime    | nticata?    |                |   | _   |

2) <u>Il sistema richiederà Codice Fiscale e Indirizzo e-mail utilizzato in fase di registrazione.</u> Al termine cliccare "RESET PASSWORD".

| eset Password                              |                                                                                                |
|--------------------------------------------|------------------------------------------------------------------------------------------------|
| er impostare la nuova pas:<br>gistrazione. | word e' necessario introdurre il proprio codice fiscale e l'indirizzo email fornito in fase di |
| a nuova password verrà in                  | viata in automatico a tale indirizzo email.                                                    |
| n messaggio di conferma d                  | di errore verrà visualizzato al termine dell'operazione                                        |
| odice Fiscale (Obbligato                   | io)                                                                                            |
| dirizzo Email (Obbligato                   | io)                                                                                            |
|                                            |                                                                                                |
| lovel Deserved                             |                                                                                                |

3) La password sarà inviata all'indirizzo mail del dipendente e dovrà essere modificata al primo accesso.

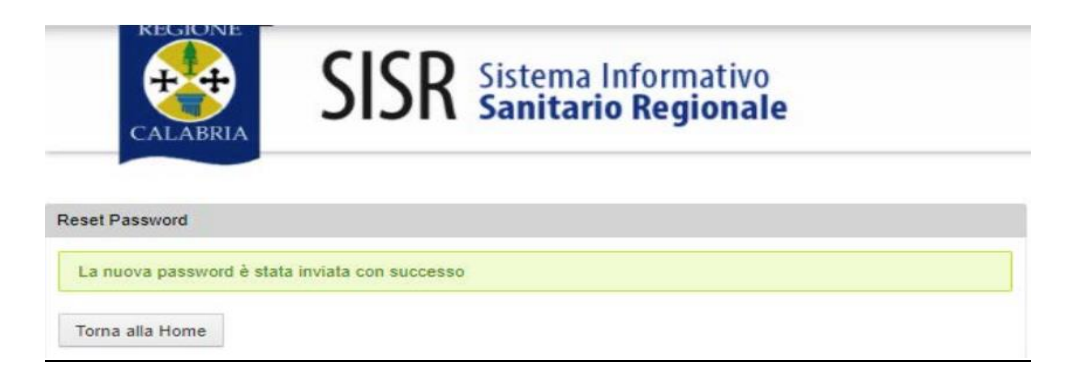